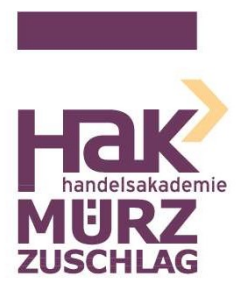

SKZ: 621418 Roseggergasse 10 8680 Mürzzuschlag T: +43 5 0248 054 100 office@bhak-muerz.at

hak-muerz.at

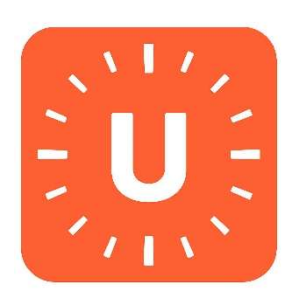

# Anleitung zur Verwendung von WebUntis für Eltern

## Inhalt

| 1. | Anmeldung auf der Webseite | 2 |
|----|----------------------------|---|
| 2. | Anmeldung auf Smartphone   | 5 |
| 3. | Informationen ansehen      | 6 |
| 4. | Abwesenheit melden         | 7 |

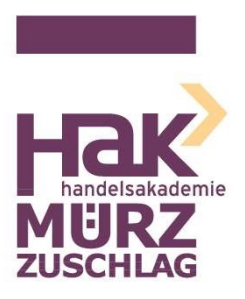

SKZ: 621418 Roseggergasse 10 8680 Mürzzuschlag

T: +43 5 0248 054 100

office@bhak-muerz.at hak-muerz.at

## 1. Anmeldung auf der Webseite

Gehen Sie auf die WebUntis-Webseite der HAK Mürzzuschlag

https://klio.webuntis.com/WebUntis/?school=hak-muerz#/basic/login

und geben Sie den Benutzernamen sowie das Passwort ein. Klicken Sie danach auf "LOGIN".

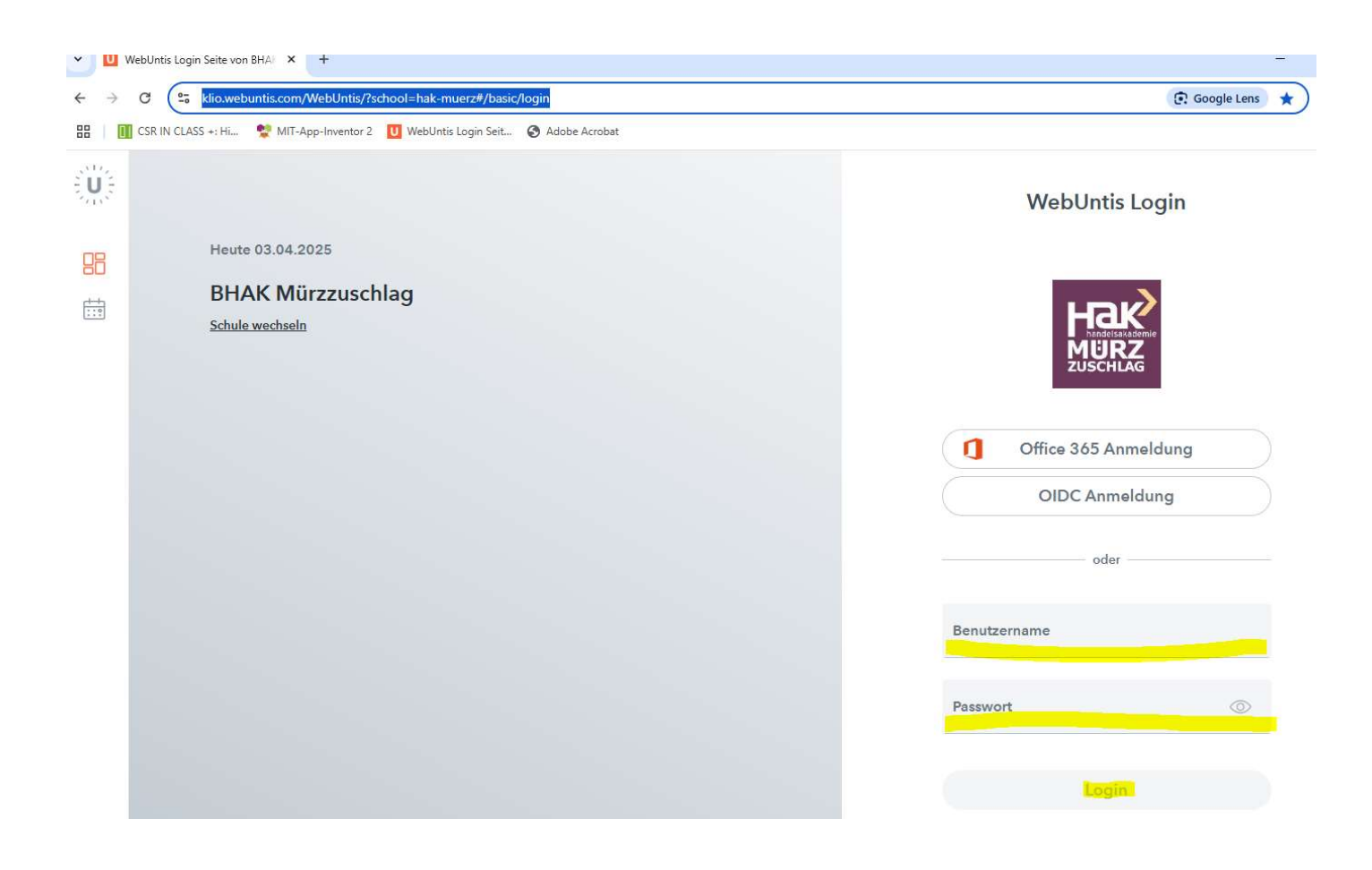

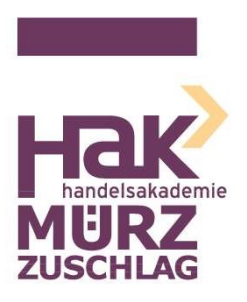

SKZ: 621418 Roseggergasse 10 8680 Mürzzuschlag T: +43 5 0248 054 100 office@bhak-muerz.at **hak-muerz.at** 

Beim erstmaligen Anmelden müssen Sie ein neues Passwort vergeben. Geben Sie das neue Passwort beim zugehörigen Feld "Neues Passwort" ein und geben Sie es ein weiteres Mal ein beim Feld "Passwort bestätigen". Danach klicken Sie auf "Speichern und Login".

| m/WebUntis/?school=hak-muerz#/basic/login<br>T-App-Inventor 2 U WebUntis Login Seit 🚱 Adobe Acrobat | େ                                                                                                    |
|----------------------------------------------------------------------------------------------------|----------------------------------------------------------------------------------------------------|
|                                                                                                    | WebUntis Passwort ändern                                                                                                    |
| .2025                                                                                               |                                                                                                    |
| lürzzuschlag<br>en                                                                                  | Die Einstellung Ihrer Benutzergruppe erfordert von<br>Ihnen jetzt ein neues Passwort zu setzen                                           |
|                                                                                                    | Neues Passwort                                                                                                    |
|                                                                                                    | Passwort bestätigen 💿                                                                                                    |
|                                                                                                    | Ihr Passwort offüllt nicht die Sichorheitsrichtlinien                                                                                    |
|                                                                                                    | om/WebUntis/?school=hak-muerz#/basic/login<br>IIT-App-Inventor 2 V WebUntis Login Seit.  Adobe Acrobat<br>4.2025<br>Aürzzuschlag<br>seln |

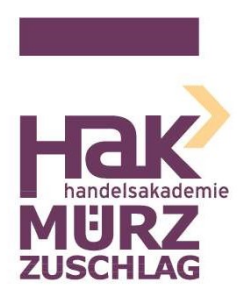

SKZ: 621418 Roseggergasse 10 8680 Mürzzuschlag T: +43 5 0248 054 100 office@bhak-muerz.at **hak-muerz.at** 

Nach dem erfolgten Anmelden hinterlegen Sie bitte Ihre Emailadresse und klicken Sie auf Speichern.

| 115       | BHAK MUKZZUSCHLAG |                                                                        |
|-----------|-------------------|------------------------------------------------------------------------|
|           | 2024/2025         | Letzte Anmeldung:<br>Sie haben keine E-Mail in ihrem Profil hinterlegt |
| 88        | Heute             | Nachrichten 🔊                                                          |
| Ea        | Übersicht         | Keine Tagesnachrichten                                                 |
| $\square$ | Mitteilungen      |                                                                        |
|           |                   |                                                                        |
|           | 2024/2025         | Name                                                                   |
|           | Heute             |                                                                        |
| Fa        | Übersicht         | E-Mail Adresse                                                         |
| $\square$ | Mitteilungen      | Benutzergruppe                                                         |

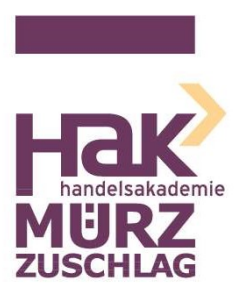

SKZ: 621418 Roseggergasse 10 8680 Mürzzuschlag T: +43 5 0248 054 100 office@bhak-muerz.at

hak-muerz.at

## 2. Anmeldung auf Smartphone

Laden Sie aus dem Google Playstore oder dem Appstore die App "Untis Mobile" herunter und installieren Sie diese auf dem Smartphone.

Melden Sie sich wie beschrieben auf dem PC oder Laptop bei Webuntis an. Klicken Sie links unten auf Ihren Benutzernamen und wählen Sie im oberen Menü den Eintrag "Freigaben" aus. Im Anschluss klicken Sie auf "Anzeigen" und Sie sehen danach eine quadratischen QR-Code.

Wechseln Sie jetzt auf Ihr Smartphone.

Wählen Sie in der App "Profil hinzufügen" aus und danach anmelden mit QR-Code. Scannen Sie den QR-Code und Ihre Anmeldedaten werden automatisch hinzugefügt.

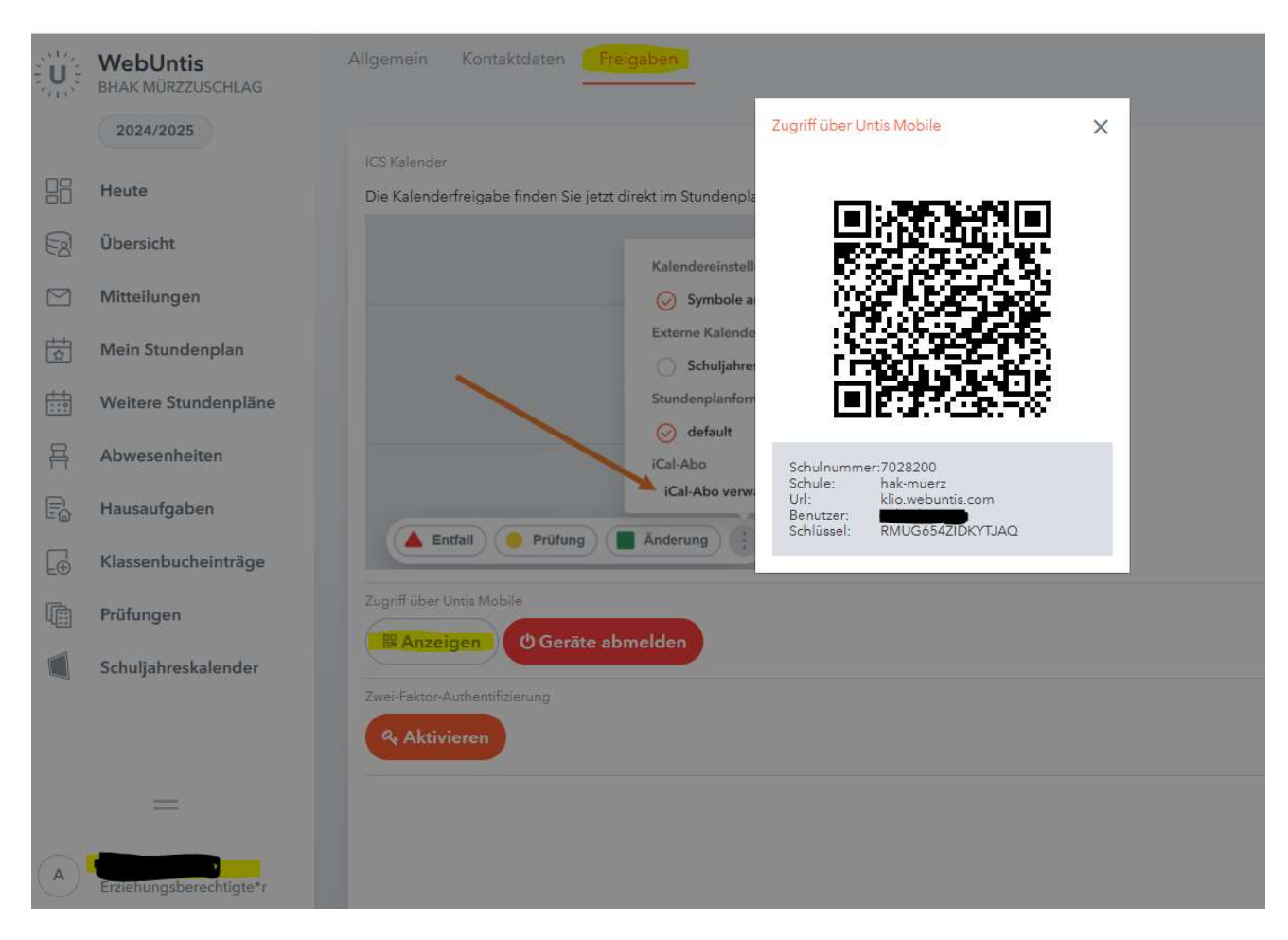

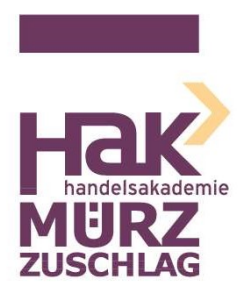

SKZ: 621418 Roseggergasse 10 8680 Mürzzuschlag T: +43 5 0248 054 100

office@bhak-muerz.at hak-muerz.at

## 3. Informationen ansehen

|            | Heute                |                                                     |
|------------|----------------------|-----------------------------------------------------|
| Ea         | Übersicht            | Übersicht aller wichtigen Infos                     |
| $\square$  | Mitteilungen         | Sie können uns schreiben und Mitteilungen lesen     |
| ±<br>↓     | Mein Stundenplan     | Momentan ohne Funktion                              |
| +++<br>::: | Weitere Stundenpläne | Hier sehen Sie den Stundenplan der Klasse           |
| 픅          | Abwesenheiten        | Alle Abwesenheiten Ihres Kindes einsehen und melden |
| E          | Hausaufgaben         | Eingetragene Hausübungen                            |
| Ð          | Klassenbucheinträge  | Klassenbucheinträge Ihres Kindes                    |
|            | Prüfungen            | Anstehende Schularbeiten                            |
|            | Schuljahreskalender  | Momentan keine Funktion                             |

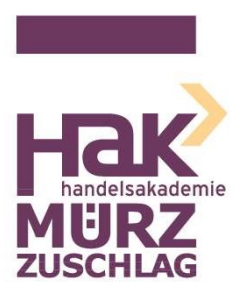

SKZ: 621418 Roseggergasse 10 8680 Mürzzuschlag T: +43 5 0248 054 100 office@bhak-muerz.at **hak-muerz.at** 

### 4. Abwesenheit melden

Wenn Ihr Kind krank ist oder ein Arzt- bzw. Behördentermin bekannt ist, können Sie Ihr Kind abwesend melden.

Klicken Sie links auf den Menüpunkt "Abwesenheiten" und danach auf "Abwesenheit melden".

Geben Sie im Anschluss den genauen Termin ein und wählen Sie einen Abwesenheitsgrund aus der Liste aus. Klicken Sie danach auf "Speichern".

| Abwesenheit melden |                 | ×   |
|--------------------|-----------------|-----|
| Zeitraum           |                 |     |
| 16.4.2025 11:35    | 16.4.2025 12:25 |     |
| Abwesenheitsgrund  |                 |     |
| Arztbesuch         |                 | × 🔻 |
| Anmerkung          |                 |     |
|                    |                 |     |
| Speichern Abbreche | n               |     |
|                    |                 |     |